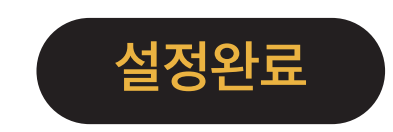

Ū J

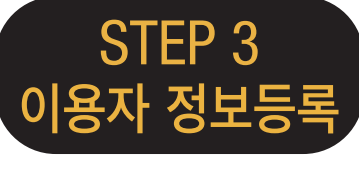

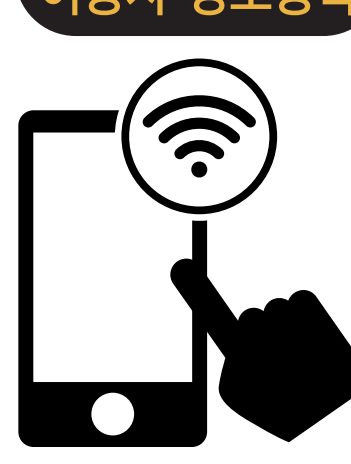

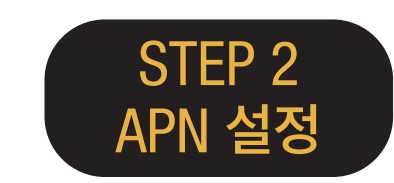

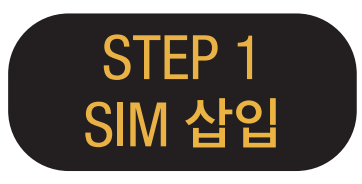

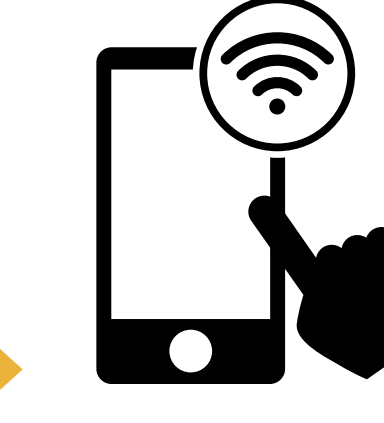

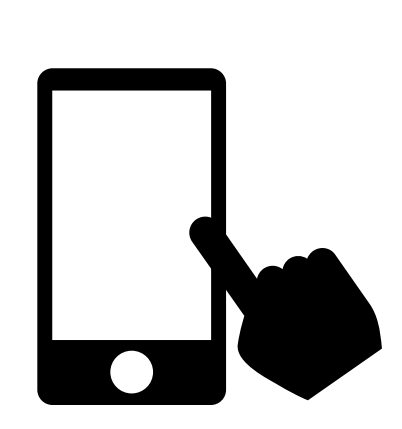

APN 정보를 설정한후

단말기를 재기동 한다.

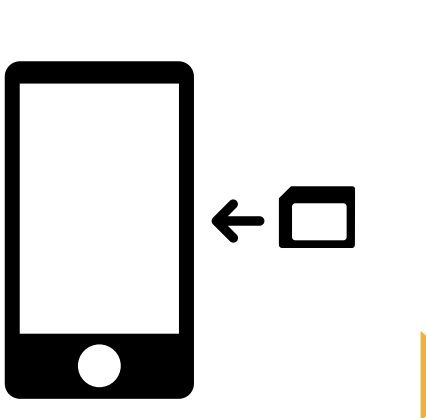

이용개시!

Wi-Fi에 접속한다. 이용자 정보등록 페이지로 이동하여 SIM카드에 기재되어 있는 PASSCODE1 / PASSCODE2 로 로그인 한다. ※로그인 후, 이용자의 정보 (성명·생년월일·국적·성별·여권번호) 와 이용개시 예정일을 등록한다.

SIM카드를 단말기에 삽입하기

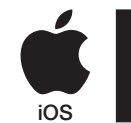

## iPhone APN 설정 매뉴얼

### **STEP 2**

Japan Travel SIM 을 이용하기전의 설정으로 돌아갈 경우 또는 타사의 SIM을 설정할 경우는 각 서비스 제공사에 문의하여 주세요.

|           |         | APN  |
|-----------|---------|------|
| APN       | 사용자이름   | 비밀번호 |
| iijmio.jp | mio@iij | iij  |

APN 설정항목

\*이용하는 단말기의 OS 종류, 버전에 따라서 설정순서와 항목의 명칭은 상이할 수 있습니다.

\*각 메뉴얼의 화상은 영문으로 설정된 화면을 사용하고 있습니다.

#### APN 수동 설정방법

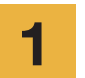

2

이용하는 단말기의 전원을 끄고 SIM 장착 후 전원을 넣는다.

※ 장착방법은 이용하시는 단말기의 매뉴얼 을 확인하여 주세요.

홈화면의 「Settings」 아이콘을 탭합니다.

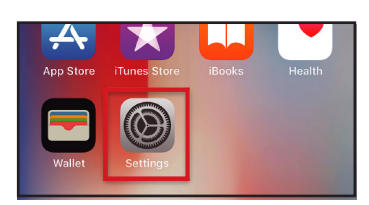

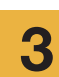

\*

((†))

「Cellular」를 탭합니다. Settings Airplane Mode

| Airplane Mode | $\bigcirc$ |
|---------------|------------|
| Wi-Fi         | >          |
| Bluetooth     | On >       |
| Cellular      | >          |
| Corrier       |            |

| Cellular Data」 온으로<br>Cellular Data Optio | 로 설정,<br>ns」를 팁 |
|-------------------------------------------|-----------------|
| Settings Cellular                         |                 |
|                                           |                 |
| Cellular Data                             |                 |
| Cellular Data Options Ro                  | aming On 🗦      |
| including email, web browsing, and push r | otifications.   |
| CARRIER                                   |                 |
| Personal Hotspot                          | S. S.           |

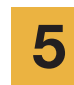

4

「Cellular Data Network」 를 탭합니다.

| <b>Cellular</b>                                                                          |                                 |
|------------------------------------------------------------------------------------------|---------------------------------|
| Voice & Data                                                                             | LTE >                           |
| Data Roaming                                                                             | $\bigcirc$                      |
| Turn off cellular data to restrict<br>Fi, including email, web browsir<br>notifications. | all data to Wi-<br>ng, and push |
| Cellular Data Network                                                                    | >                               |

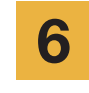

7

완료하세요.

APN설정 항목을 입력합니다. 사용하려면 핫스팟 영역에 APN 설정을 입력하고 [개인 핫스팟]을 활성화 하세요.

| <             | Cellular Data |
|---------------|---------------|
| CELLULAR DA   | ΓA            |
| APN           | iijmio.jp     |
| Username      | mio@iij       |
| Password      | •••           |
|               |               |
| LTE SETUP (OI | PTIONAL)      |
| APN           | iijmio.jp     |
| Username      | mio@iij       |
| Password      | •••           |
|               |               |
| PERSONAL HC   | DTSPOT        |
| APN           | iijmio.jp     |
| Username      | mio@iij       |
| Password      | •••           |

단말기를 재기동하고 개인정보 등록을

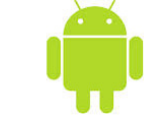

### Android APN 설정 매뉴얼

Japan Travel SIM 을 이용하기전의 설정으로 돌아갈 경우 또는 타사의 SIM 을 설정할 경우는 각 서비스 제공사에 문의하여 주세요.

3

앱 일람화면의 「Settings」 아이콘을 탭합니다.

2

3

4

1

「WIRELESS & NETWORKS」의 「More...」 탭한 후 「Mobile networks」 을 탭합니다.

「Access Point Names」를 탭합니다. 「+」 또는 메뉴버튼에서 「New APN」 을 탭한후, APN 설정 항목을 입력합니다.

#### APN 설정항목

| Name | APN       | 사용자이름   | 비밀번호 | 인증유형        |
|------|-----------|---------|------|-------------|
| IIJ  | iijmio.jp | mio@iij | iij  | PAP or CHAP |

\*이용하는 단말기의 OS 종류, 버전에 따라서 설정순서와 항목의 명칭은 상이할 수 있습니다.

\*각 메뉴얼의 화상은 영문으로 설정된 화면을 사용하고 있습니다.

메뉴버튼에서 「Save」를 탭합니다. APN 일람 화면으로 돌아와서 작성한 APN 을 선택합니다. \* 일부 단말기는 APN 설정이 자동으로 검색되는 단말기가 있습니다. 이 경우 IIJ APN을 선택하세요.

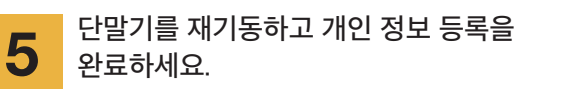

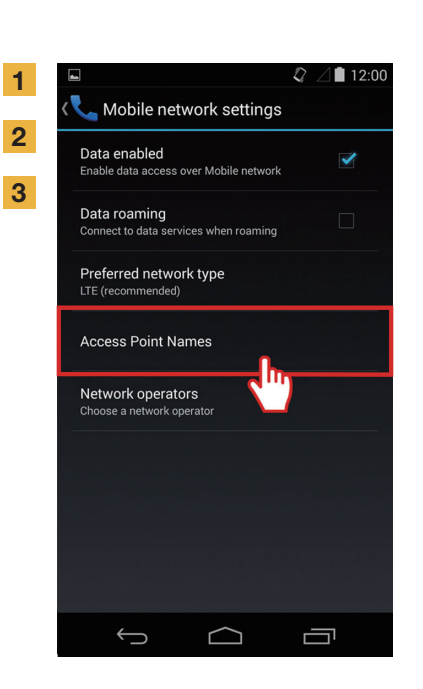

| <b>a</b>                           | Q / | 12:0 |
|------------------------------------|-----|------|
| 🔯 Edit access point                |     | :    |
| Name<br>IIJmio                     |     |      |
| APN<br>iijmio.jp                   |     |      |
| Proxy<br>Not set                   |     |      |
| Port<br>Not set                    |     |      |
| Username<br><sup>mio@iij</sup>     |     |      |
| Password                           |     |      |
| Server<br>Not set                  |     |      |
| MMSC<br>Not set                    |     |      |
| MMS proxy<br>Not set               |     |      |
| MMS port<br>Not set                |     |      |
| MCC<br>440                         |     |      |
| MNC<br>03                          |     |      |
| Authentication type<br>PAP or CHAP |     |      |
| APN type<br>Not set                |     |      |
| APN protocol                       |     |      |
| APN roaming protocol               |     |      |
| ←                                  |     | זיב  |

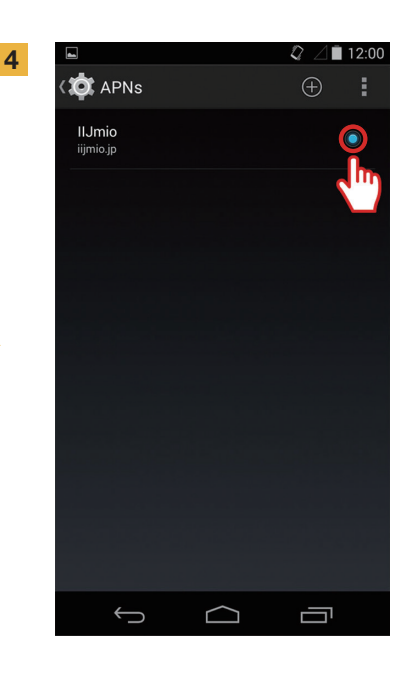

### 이용자 정보등록 (수동조작) 매뉴얼

### **STEP 3**

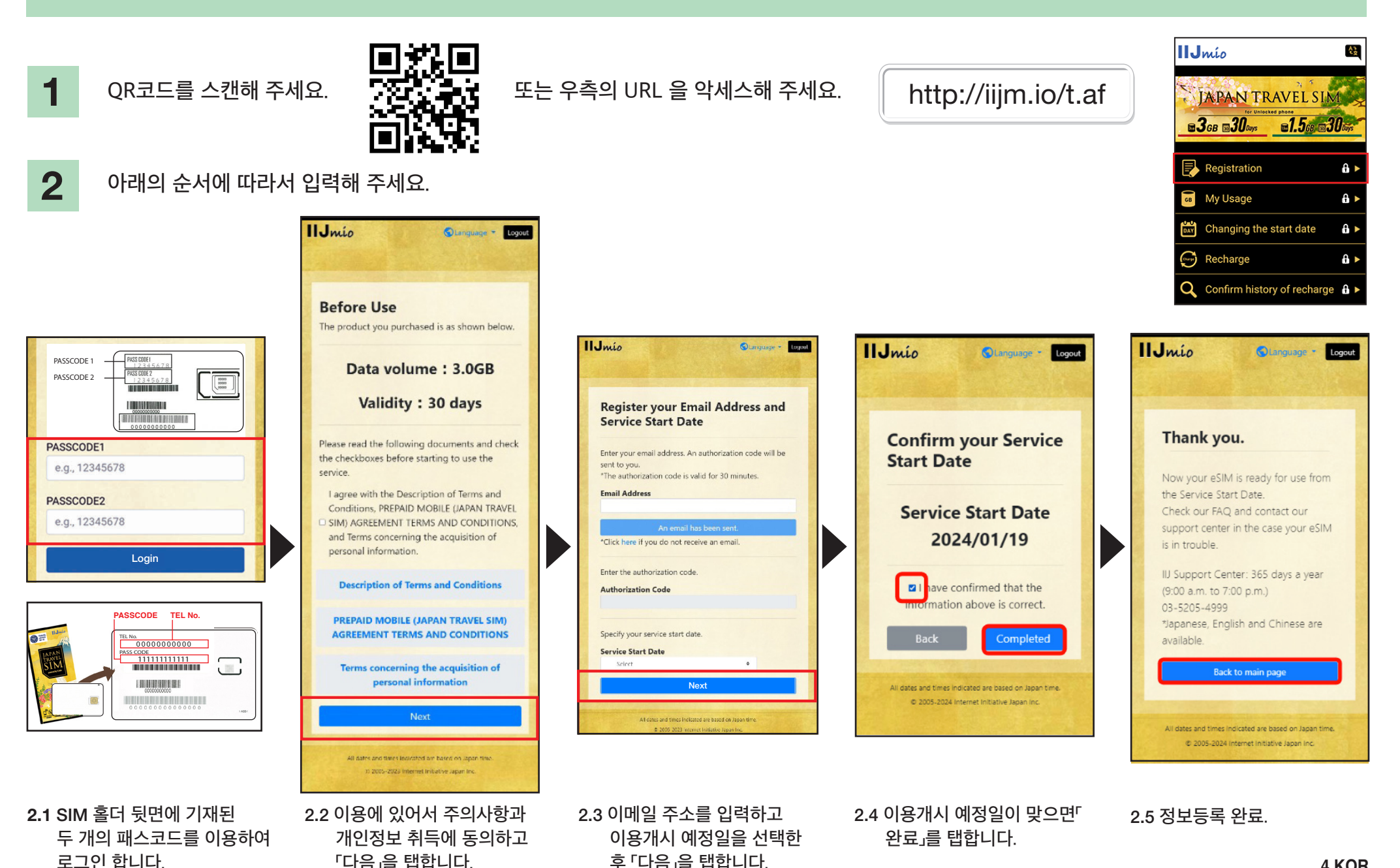

### Japan Travel SIM 지원 사이트 매뉴얼

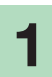

SIM 유효기간 및 남은 데이터 용량을 확인하려면 아래의 링크에 악세스 하세요.

#### https://t.iijmio/jp/s/

또는 아래의 QR 코드를 스캔 하세요.

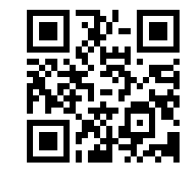

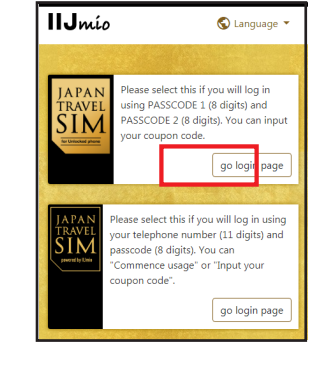

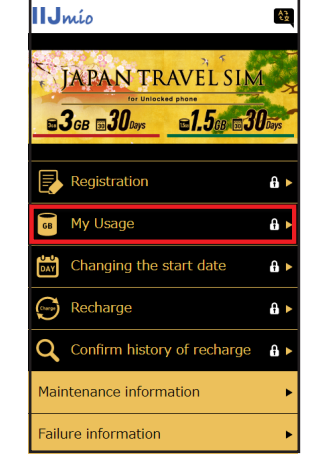

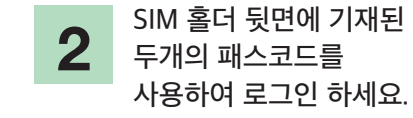

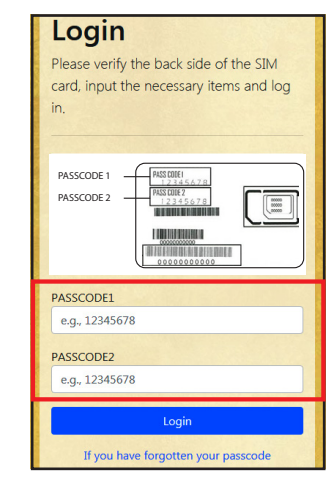

### 3

페이지를 아래로 스크롤 하시면 SIM의 정보가 표시됩니다. 지난 10 일 간의 SIM 데이터 사용량, 현재 남아있는 데이터 용량과 유효기간 및 충전내역이 표시됩니다.

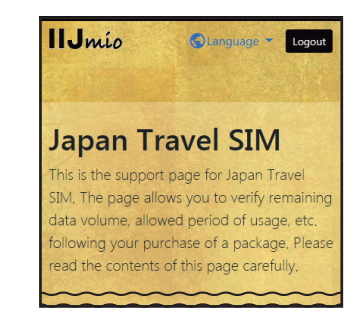

| My Usage                                                                                                    |
|----------------------------------------------------------------------------------------------------|
| *It may take some time until changes are reflected in the                                                       |
| information. If they are not reflected even after some time has                                                 |
| passed, please delete the cache on your browser and re-verify the                                               |
| information. We apologize for the inconvenience.                                                                |
|                                                                                                    |
| Basic information                                                                                               |
| A STATE OF A STATE OF A STATE OF A STATE OF A STATE OF A STATE OF A STATE OF A STATE OF A STATE OF A STATE OF A |
| TTI MA                                                                                                    |
| 02010007878                                                                                                    |
| 02010007878                                                                                                    |
|                                                                                                    |
| SERIAL NUMBER                                                                                                   |
| 898103000000809192                                                                                              |
|                                                                                                    |
| SIM size                                                                                                    |
| 3 in 1                                                                                                    |
|                                                                                                    |
| Network status                                                                                                  |
| In service                                                                                                    |
|                                                                                                    |
| Initial data amount                                                                                             |
| 3.0GB (3000MB)                                                                                                  |
| Contraction of the second second second second                                                                  |
| Total remaining volume                                                                                          |
| 6.3GB (6310MB)                                                                                                  |
|                                                                                                    |
| Expect entry date (Expected usage start date)                                                                   |
| 2018/04/04                                                                                                    |
|                                                                                                    |
| Service start date                                                                                              |
| 2018/04/04                                                                                                    |
|                                                                                                    |
| Expiration date                                                                                                 |
| 2018/07/31                                                                                                    |
|                                                                                                    |
|                                                                                                    |

| validity period of d   | ata capacity   |
|------------------------|----------------|
|                        |                |
| Total remaining volume | 6.3GB (6310MB) |
| In use                 | 10MB           |
| 2018/07/31             | 6.3GB (6300MB) |
|                        |                |
|                        |                |
| Data usage for ten     | days           |
| Carlos States In       | THE PARTY OF   |
| 2018/04/16             | ОМВ            |
| 2018/04/15             | омв            |
| 2018/04/14             | омв            |
| 2018/04/13             | 399MB          |
| 2018/04/12             | 926MB          |
| 2018/04/11             | 800MB          |
| 2018/04/10             | 783MB          |
| 2018/04/09             | 603MB          |
| 2018/04/08             | 770MB          |
| 2018/04/07             | 537MB          |

| 2018/04/11<br>2018/04/10<br>2018/04/09<br>2018/04/08<br>2018/04/07                                                                               | 800MB<br>783MB<br>603MB<br>770MB<br>537MB                                                                             |
|----------------------------------------------------------------------------------------------------|----------------------------------------------------------------------------------------------------|
| 2018/04/10<br>2018/04/09<br>2018/04/08<br>2018/04/07                                                                                             | 783MB<br>603MB<br>770MB<br>537MB                                                                                      |
| 2018/04/09<br>2018/04/08<br>2018/04/07                                                                                                    | 603MB<br>770MB<br>537MB                                                                                               |
| 2018/04/08<br>2018/04/07                                                                                                    | 770MB<br>537MB                                                                                                    |
| 2018/04/07                                                                                                    | 537MB                                                                                                    |
|                                                                                                    |                                                                                                    |
| reference only and should not l<br>amount at the present moment<br>update or app download might<br>data. In such case, check your o<br>downloads | be taken as the exact usage<br>t. An unintended software<br>it consume a large amount of<br>device for updates or app |
| downloads.                                                                                                    |                                                                                                    |
| Recharge history                                                                                                    |                                                                                                    |
| 2018/04/06                                                                                                    | 10.0GB (10000MB)                                                                                                    |
|                                                                                                    |                                                                                                    |
| All dates and times indicate                                                                                                    | ed are based on Japan time.                                                                                           |

#### IP전화 이용방법 / 데이터 SIM 용량 추가방법 **050**

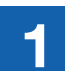

My 050 앱의 설치 🥸 App Store 또는 Google Play 에서 「My 050」 검색한 후 설치합니다.

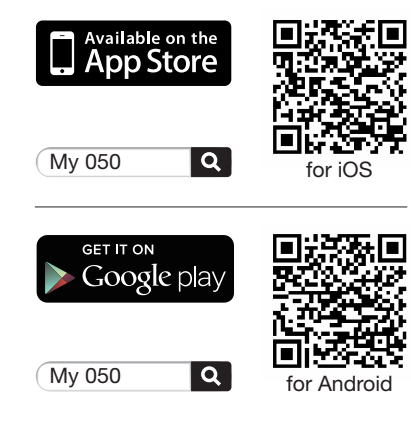

브라스텔 카드 뒷면에 기재되어 있는

「Sign in」 을 탭합니다.

😔 My 050

User ID (6 or 8 digits)

brastel CARD

ACCESS CODE 00000000 0000 SP NISSING

THE REPORT OF MERINA

Scalat ====== 0000000-0000000000

within 0091-20-20 \* Country - Area - Thome Camp 408726

Prec Dial 0120-982-611 Prec Less (1714-1912-982-612) 050-6868-7802

Brastel Co., Ltd. 7577446x28, 0120-659-530 / 03-5637-5900 www.brastel.com Equivalent data ana yazı ilem bal usuga or depirativ. Alar ile arrefer disk metre addit  $\sim 0$  met

999 999 999 9999 nan MicalTTインターネットの支援時期があったが二級時代ウサービスです。 Automatic Automatic Automatic Automatic

abcd1234

smart pit

LAWSON

**(19**)

E FemilyMar

「USER ID」「SIP 패스워드」 입력한 후

계정 설정

2

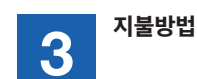

### My 050 앱 (마이어카운트)

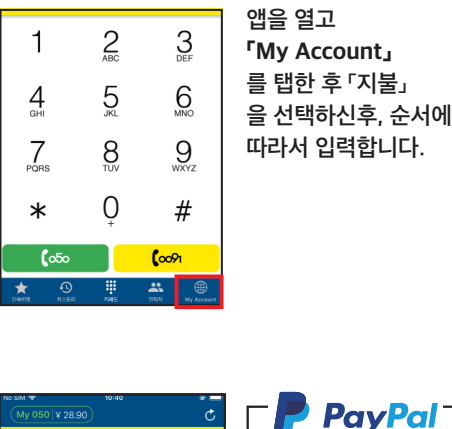

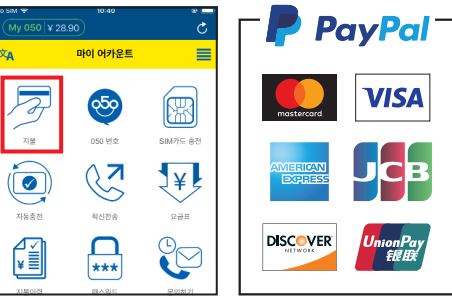

#### 동봉된 지불용지로 편의점에서 지불 가능합니다.

| 東和A Bundiciary プラステル株式会社/Sr                           | ustel Co., Ltd.                                               |                   |                   |
|-------------------------------------------------------|---------------------------------------------------------------|-------------------|-------------------|
| Card No. 12345678 27 Co                               | upon No. 000294-99                                            | ence #2,000       | +2,000            |
| 信用Name: YOSHINAGA SEUI<br>住用IAddress: Y130-0015東京都書目区 | 6.63Asine: YOSHAAAASEL1 (#12H68<br>住民はAddess: Y130-0015東京都書目区 |                   | BRA 7937488       |
| 相利 2-5-2<br>ブラスラルビルダ                                  |                                                               | Card No. 12345678 | Card No. 12345678 |
| Tel: 03-5637-5804                                     |                                                               | Coupon 000294-99  | Coupon 000294-91  |
| OV5本部設大<br>000 51773 - 214 MODITI NORCOUNTRO          |                                                               | CR 120456         | Car Covers        |
|                                                       |                                                               |                   |                   |
|                                                       |                                                               |                   | 0006375804        |
|                                                       |                                                               |                   |                   |
| 999999 - 0 - 002000 - 6                               |                                                               | A and a second    | ( \ emman /       |
|                                                       |                                                               |                   |                   |
| A 42,000 Division of                                  |                                                               |                   |                   |
|                                                       |                                                               |                   |                   |
|                                                       |                                                               |                   |                   |
|                                                       |                                                               |                   |                   |

LAWSON

기타

ELEVET

# 4

SIM 카드 충전 전화거는 방법

#### ● SIM 카드 충전

Japan Travel SIM 의 데이터 용량을 추가할 경우 「My Account」 를 탭한후 「SIM 카드충전」 을 탭합니다.

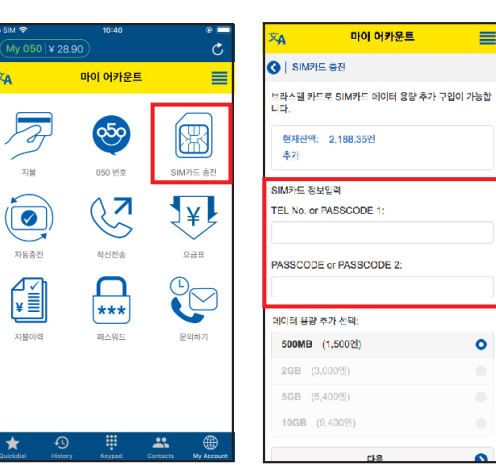

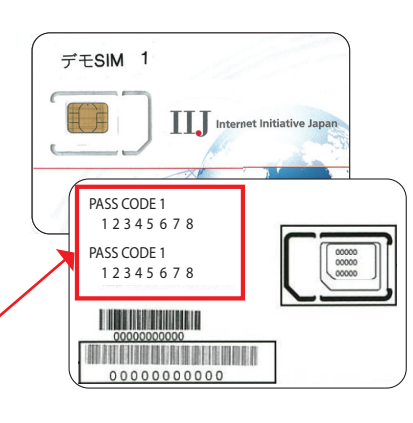

#### • 전화거는 방법

| (My 050  ¥ 73.54              | My 050   ¥ 73.54 |                      |  |
|-------------------------------|------------------|----------------------|--|
| 05012345678 🛛 🐿<br>• ৫৭২১৩ ቀን |                  |                      |  |
| 1                             | 2<br>ABC         | 3<br>Def             |  |
| 4 дні                         | 5                | 6<br>MNO             |  |
| 7<br>PORS                     | 8<br>TUV         | 9<br><sub>wxyz</sub> |  |
| *                             | Ô                | #                    |  |
| <b>(</b> ∞50                  |                  | <b>(</b> 0091        |  |
| * 🔊                           | ų.               | * *                  |  |

국가번호

지역번호

(0제외)

#### 아래와 같이 상대방 전화번호를 누르신 후 050 버튼을 눌러 주세요. 일본 국내전화: 090 - 1234 - 5678 **(**050 국제전화: 82 - 2 1234567 **(**050 -

저하버승

0